## TO: EPSON 愛用者

FROM: EPSON 客服中心

主題敘述: 商用傳真複合機 Epson WorkForce WF-7611 在 EPSON Connect 帳戶如何刪除與 DropBox 帳戶的連動設定

步驟1、登入 Dropbox 帳戶,點開右上角使用者名稱(以 CallCenter TEST 為例),再點選「設定」。

| 試試 Dropbox Busin                                                   | ***              | Dropbox                                    |                                       | _                                                       |
|--------------------------------------------------------------------|------------------|--------------------------------------------|---------------------------------------|---------------------------------------------------------|
|                                                                    |                  | 登入<br>G ↓<br>【電子郵件<br>密碼<br>☞ 紀住我<br>忘記密碼? | 或建立帳戶<br>《 Google 報號登人<br>或<br><br>登入 |                                                         |
| Ŷ                                                                  | Dropbox          |                                            | 😭 升級<br>С. С. С. С.                   | &帳戶<br>① CallCenter TEST<br>① CallCenter TEST<br>新婚帳戶相片 |
| <ul><li>① 最近</li><li>計 檔案</li></ul>                                | 名第 🔺             |                                            | 上次修改                                  | annlu@tekcare.com.tw<br>日使用 2.8 MB (共 2 GB)             |
| 않 團隊<br>E Paper                                                    | Dropbox 新手指南.pdf |                                            | 2016/6/23下午7:04                       | 2、<br>設定<br>安戦                                          |
| <ul> <li>□ 和方</li> <li>● 共享</li> <li>● 連結</li> <li>□ 活動</li> </ul> |                  |                                            |                                       | 升級<br>登出                                                |
| ◎ 檔案請求                                                             |                  |                                            |                                       |                                                         |

**宣** 已删除檔案

步驟2、在設定畫面選擇「安全性」。

| \$            |           | 🗘 😟 CallCenter TEST + |
|---------------|-----------|-----------------------|
| 設定            |           |                       |
| 個人資料 帳月       | 安全性       |                       |
| Dropbox       |           |                       |
| 密碼            |           |                       |
| 變更密碼<br>忘記密碼? |           |                       |
| 兩步驟驗證         |           |                       |
| 狀態            | 已停用(按此啟用) |                       |

步驟 3、頁面下方「已連結應用程式」會顯示已允許存取此 Dropbox 連動的應用程式。 點選 Epson Connect 項目最右邊「×」的符號,並選擇「解除安裝」。

| 應用程式名稱                                                    |                                                              | 發行人                                                    |                           | 存取權限類型                           |            |
|-----------------------------------------------------------|--------------------------------------------------------------|--------------------------------------------------------|---------------------------|----------------------------------|------------|
| 🧉 Epson Conn                                              | ect                                                          | Seiko Epson Co                                         | orp.                      | 完整 Dropbox 存取權 🏾 💿               | ×          |
| Dropbox<br>安裝<br>行動<br>價格<br>Business<br>Enterprise<br>導覽 | <mark>職於我們</mark><br>Dropbox 部落格<br>闘於<br>商標<br>最新消息<br>工作機會 | <b>支援服務</b><br>說明中心<br>聯絡我們<br>版權<br>Cookies<br>隱私權及條款 | <b>社群</b><br>介紹好友<br>開發人員 |                                  | ☞ 中文(繁體) 🔺 |
| 移除E                                                       | pson Connect?                                                |                                                        |                           |                                  | 1          |
| 確定要解                                                      | 除安裝「Epson Conr                                               | nect」嗎?這個應用                                            | 相程式以後將                    | 無法再存取您的 Dropbox。<br><b>解除安裝 </b> |            |

步驟4、解除安裝後,會跳出成功解除安裝此應用程式的訊息。

| <u> </u>                | 成功解除安裝此應用程式 |          |   |
|-------------------------|-------------|----------|---|
| 您已理結這些 <b>裝直。</b>       |             |          |   |
| 名稱                      | 國家/地區       | 最近活動     |   |
| âu -                    | 台灣          | 大約9個月前 🕕 | × |
|                         |             |          |   |
| 已連結應用程式                 |             |          |   |
| 您没有任何與 Dropbox 連結的應用程式。 |             |          |   |

\*註:在已設定的 Connect 帳戶內,目的地清單不會刪除,但按下「編輯」會跳出認證已 到期的提示訊息,再按下「確定」後重新登入 DraopBox 帳戶即可。

|            | 編號        | 類別         | 顯示名稱         | 目的地                         | 描述 |
|------------|-----------|------------|--------------|-----------------------------|----|
| 0          | 1         | -          | Dropbox      | Dropbox:/Epson Connect      |    |
|            | 2         | -          | Google Drive | GoogleDrive:/Epson Connect  |    |
|            | ,         |            | Loson        | Connoot                     | 1  |
| 主応         | A         |            |              | ~                           |    |
|            |           |            |              |                             |    |
|            | -         | . 65====== |              |                             |    |
| Epso<br>토。 | on Connec | t 的認證E     | 己到期。請登入服務    | ,讓 Epson Connect 可以存取您的線上資料 |    |
| Epso<br>友。 | on Connec | t 的認證E     | 己到期。請登入服務    | ,讓 Epson Connect 可以存取您的線上資料 |    |
| Epso<br>灰。 | on Connec | t 的認證E     | 已到期。請登入服務    | ,讓 Epson Connect 可以存取您的線上資料 |    |